## 伝送請求の注意点

伝送での請求を同じ月に2回3回と何回も送っている事業所が見受けられます。

伝送での請求については、10日までは取消電文を送信することで取り消しを行うことができます。取り消しを行わずに何度も伝送する と、重複エラーとなり返戻の対象になりますので、ご注意ください。

また、伝送で請求すると事前チェックがかかり、連合会での審査に入る前に事業所側でエラー内容が分かる場合があります。(全てのエラ ーが対象ではありません。)エラーの修正をする場合は、エラーのデータのみを作り直すのではなく、エラー情報が含まれたファイル全体 を作り直す必要があります。この場合もエラーが含まれたファイルの取り消しを必ず行って下さい。取り消しを行わなければ、重複エラ ーとなりますので、ご注意ください。

エラーへの対応、取消の方法については、次ページ以降に詳しく手順等を掲載しています。 国保中央会の伝送通信ソフト以外をご利用の場合は、各メーカー・電算会社等にお問い合わせください。

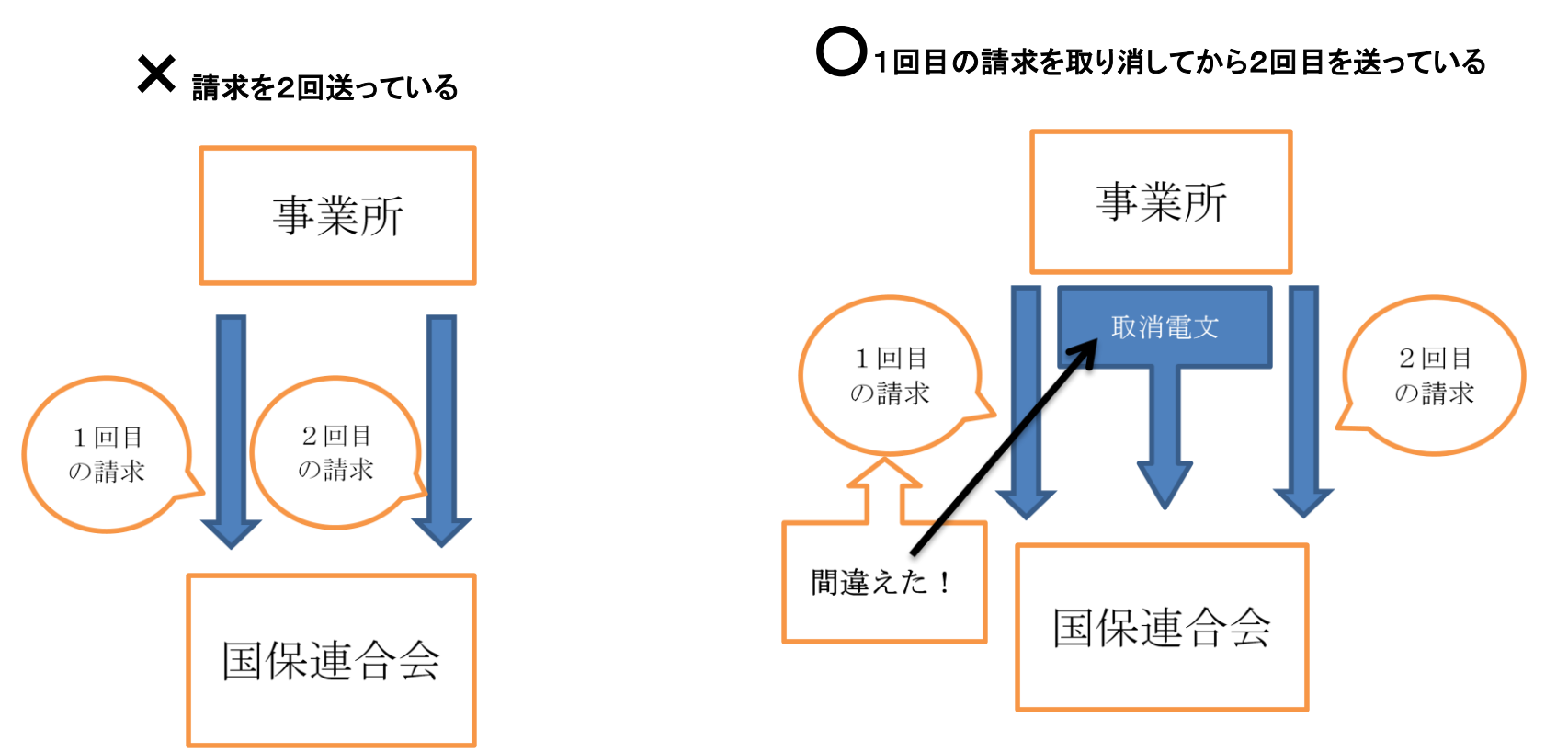

## 事前チェック機能の活用方法

## ①:データを送信したら必ず「送信結果」を確認してください

データを送信後は送受信ボタンを押下し、受付確認及び事前チェックエラーを受信し てください。受付確認及び事前チェックエラーは**伝送通信ソフト**の「送信箱」内「送 信結果」の各ファイルを選択し、確認してください。

送信データは下記【処理のながれ】のように、受付処理をした後に事前チェック処理 を行います。また、各処理は表示の時間帯(30分間隔)で行います。そのため、デ ータ送信から最長で40分後に受付確認及び事前チェックエラーを受信することが可 能となります。

(例;8:01送信→8:30受付→8:40事前チェック結果の配信)

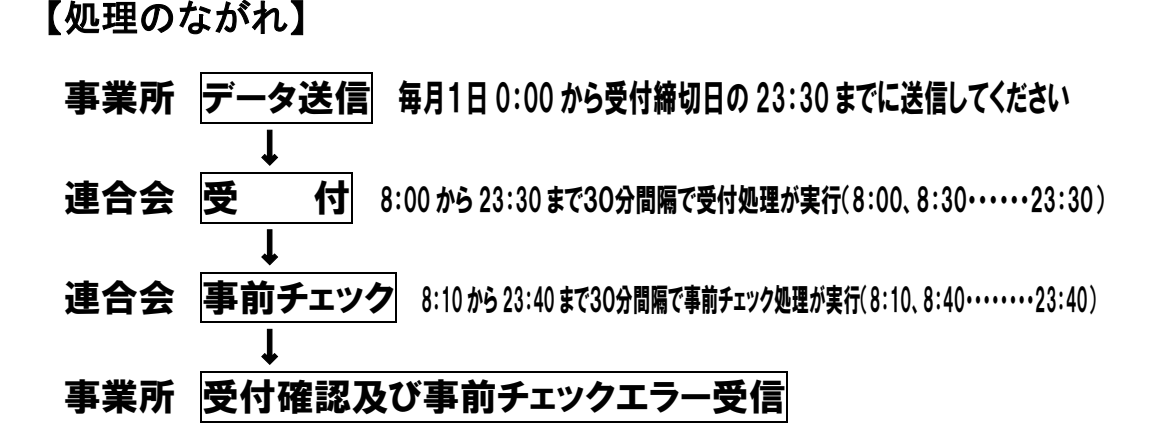

※23:30以降に送信された場合は、翌朝8:00の受付処理になります。ただし、受付 締切日(原則、毎月10日)に関しては、23:30以降のデータ送信は受付自体を行い ませんので、時間厳守でお願いいたします。

| 【伝送通信ソフトの述                                                                                                  | 送信結果画面】                                                                                                    |             |
|----------------------------------------------------------------------------------------------------|----------------------------------------------------------------------------------------------------|-------------|
| 🗦 伝送通信ソフト                                                                                                   |                                                                                                    |             |
| ファイル(E) ツール(T) へ                                                                                            | ヽルゴ(圧)                                                                                                    |             |
| 新規作成 送受信                                                                                                    |                                                                                                    |             |
| J12345678900 💌                                                                                              | □ 伝送整理番号 送信ファイル名 状態 到達 5                                                                                                    | そ付   取消     |
| <ul> <li>□-参 J12345678900</li> <li>□-参 送信箱</li> <li>□-参 送信待ち</li> <li>□-参 送信待ち</li> <li>□-参 送信結果</li> </ul> | 12345678900374070088 SE000001.csv 正常終了 ○<br>12345678900374070108 SE000002.csv 下枠参照 ○<br>12345678900374070130 SE00003.csv エラー ○<br>12345678900374070871 SE000004.csv エラー ×<br>12345678900374071571 SE000005.csv 待ち ○<br>12345678900374071767 SE000006.csv 待ち | A<br>A<br>X |
| ビージョン1878<br>● 参査・支払<br>● 参加<br>● 印刷<br>● の刷<br>● の別<br>● のり<br>● プログラム<br>● 12箱                            |                                                                                                    |             |

#### 前ページの送信結果画面【状態】【到達】【受付】状況説明

- 【状態】正常終了【到達】O【受付】O(画面では送信ファイル名 SE000001. csv) 受付が正常で、事前チェックエラーが存在しない状態です。
- 【状態】下枠参照【到達】O【受付】△(画面では送信ファイル名 SE000002.csv) 受付は正常に行われていますが、データの中に事前チェックでエラーになった情 報が含まれています。対応方法は、②:【状態】に「下枠参照」が表示されたら をご覧ください。
- 【状態】エラー【到達】O【受付】× (画面では送信ファイル名 SE00003.csv) 外部インターフェースエラー(※)が発生し、データ受付が行われていません。 データの再作成・再送信が必要です。<u>データの取消は必要ありません</u>。 ※外部インターフェースエラー コントロールレコードの処理対象年月が不正 ファイル名が規約に沿っていない 伝送整理番号中の事業所番号が存在しない 等
- 【状態】エラー【到達】× (画面では送信ファイル名 SE000004.csv) 送信すべきファイルの種類ではない等の理由でデータを取り込めなかった状態で す。データの再作成・再送信が必要です。<u>データの取消は必要ありません</u>。
- 【状態】待ち【到達】〇 (画面では送信ファイル名 SE000005.csv) 事前チェックを待っている状態です。暫くして、もう一度「送受信」ボタンを押 してください。上記の【処理のながれ】を参考にしてください。
- 【状態】待ち (画面では最下段の送信ファイル名 SE000006.csv ) データを送信した直後の状態です。暫くして、もう一度「送受信」ボタンを押し てください。上記の【処理のながれ】を参考にしてください。

#### ②:【状態】に「下枠参照」が表示されたら

請求されたデータの中に事前チェックエラーがある場合、「送信結果」の状態に 「下枠参照」が表示されます。

#### 【下枠参照の場合の表示例】

| 🗦 伝送通信:                                                                                                    | אַכע-                              |                                                                                                    |                                                                    |                                                          |                                                                |                                                                                                    |                |                     |            |                                                                                  |                       |
|----------------------------------------------------------------------------------------------------|------------------------------------|----------------------------------------------------------------------------------------------------|--------------------------------------------------------------------|----------------------------------------------------------|----------------------------------------------------------------|----------------------------------------------------------------------------------------------------|----------------|---------------------|------------|----------------------------------------------------------------------------------|-----------------------|
| ファイル(E)                                                                                                    | ツール(1) /                           | ヘルゴ(田)                                                                                                    |                                                                    |                                                          |                                                                |                                                                                                    |                |                     |            |                                                                                  |                       |
| <b>入</b><br>新規作成                                                                                                    | 送受信                                | 添付確認                                                                                                    | ()<br>ED#                                                          | IJ                                                       | プログラ.                                                          | し更新                                                                                                    | )<br>RE        | Î.<br>Â             | 2  <br>r   | なワード変更                                                                           |                       |
| J12345678900                                                                                                    | -                                  | 伝送整理番号                                                                                                    |                                                                    | 送信ファ                                                     | 小名                                                             | 状態                                                                                                    | ŧ              | 到達                  | 受付 即       | 2消 作成日時                                                                          | ž                     |
| <ul> <li>□-●</li> <li>●</li> <li>●<td>678900<br/>言箱<br/>送信待ち<br/>送信結果<br/>言箱</td><td>12345678900374<br/>12345678900374<br/>12345678900374<br/>12345678900374<br/>12345678900374<br/>12345678900374<br/>12345678900374</td><td>070088<br/>070108<br/>070130<br/>070871<br/>070871<br/>071571<br/>071767</td><td>SE0000<br/>SE0000<br/>SE0000<br/>SE0000<br/>SE0000<br/>SE0000</td><td>101.csv<br/>102.csv<br/>103.csv<br/>104.csv<br/>105.csv<br/>106.csv</td><td>正下<br/>エラ<br/>エ<br/>う<br/>ち<br/>ち<br/>ち<br/>ち<br/>ち<br/>ち<br/>ち<br/>ち<br/>ち<br/>ち<br/>ち<br/>ち<br/>ち<br/>ち<br/>ち<br/>ち<br/>ち<br/>ち</td><td>冬了<br/>夢照</td><td>000×0</td><td></td><td>2011年11月08<br/>2011年11月08<br/>2011年11月08<br/>2011年11月08<br/>2011年11月08<br/>2011年11月08</td><td>2<br/>2<br/>2<br/>2<br/>2</td></li></ul> | 678900<br>言箱<br>送信待ち<br>送信結果<br>言箱 | 12345678900374<br>12345678900374<br>12345678900374<br>12345678900374<br>12345678900374<br>12345678900374<br>12345678900374 | 070088<br>070108<br>070130<br>070871<br>070871<br>071571<br>071767 | SE0000<br>SE0000<br>SE0000<br>SE0000<br>SE0000<br>SE0000 | 101.csv<br>102.csv<br>103.csv<br>104.csv<br>105.csv<br>106.csv | 正下<br>エラ<br>エ<br>う<br>ち<br>ち<br>ち<br>ち<br>ち<br>ち<br>ち<br>ち<br>ち<br>ち<br>ち<br>ち<br>ち<br>ち<br>ち<br>ち<br>ち<br>ち | 冬了<br>夢照       | 000×0               |            | 2011年11月08<br>2011年11月08<br>2011年11月08<br>2011年11月08<br>2011年11月08<br>2011年11月08 | 2<br>2<br>2<br>2<br>2 |
| 📓 :                                                                                                    | 審査·支払                              | <                                                                                                    |                                                                    |                                                          |                                                                |                                                                                                    |                |                     |            |                                                                                  | >                     |
|                                                                                                    | 連絡文書<br>印刷<br>プログラム                | 事前チェック情報                                                                                                    | R                                                                  |                                                          |                                                                |                                                                                                    |                |                     |            |                                                                                  | -                     |
| - 🐧 🗐                                                                                                    | 陥                                  | ファイル名                                                                                                    | 様式                                                                 | 明細                                                       | 件数                                                             | レコード作                                                                                                    | +数             |                     |            |                                                                                  |                       |
|                                                                                                    |                                    | SE000002.csv                                                                                                    | 請求                                                                 |                                                          | 0                                                              |                                                                                                    | 5              |                     |            |                                                                                  |                       |
|                                                                                                    | エラー1曲専団                            |                                                                                                    |                                                                    |                                                          |                                                                |                                                                                                    |                |                     |            |                                                                                  |                       |
|                                                                                                    |                                    | ファイル名                                                                                                    | 樣式                                                                 | 提<br>供<br>年<br>月                                         | サー<br>ビス<br>種類                                                 | 保険<br>者番<br>号                                                                                                | 被保<br>険者<br>番号 | 項目名                 | 値          | エラー内容                                                                            |                       |
|                                                                                                    |                                    | SE000002.csv                                                                                                    | 第一                                                                 | 01                                                       | -                                                              | -                                                                                                    | -              | 交換情報<br>識別番号        | 7111       | ー次:レコードフォー<br>マットに誤りがありま<br>す。(項目数不正)                                            |                       |
|                                                                                                    |                                    | SE000002.csv                                                                                                    | 第一                                                                 | 01                                                       | -                                                              | -                                                                                                    | -              | サービス<br>提供年月        | 01         | 一次:日付の形式に<br>誤りがあります。                                                            |                       |
|                                                                                                    |                                    | SE000002.csv                                                                                                    | 第一                                                                 | 01                                                       | -                                                              | -                                                                                                    | -              | 保険・公<br>費等区分<br>コード | 2719000053 | ー次:規定の最大桁<br>数を超えています。                                                           |                       |
|                                                                                                    |                                    | SE000002.csv                                                                                                    | 第一                                                                 | 01                                                       | -                                                              | -                                                                                                    | -              | 法別番号                | 273813     | ー次:規定の最大桁<br>数を超えています。                                                           | -                     |
| 国保連合会との                                                                                                    | の接続を終了し                            | 、<br>,ました。                                                                                                    |                                                                    |                                                          |                                                                |                                                                                                    |                | -+-12.1++7          |            | 2011/11/08 12:5                                                                  | 53                    |

#### 事前チェック情報(事前チェックを実施した状況)

**ファイル名**:送信したファイルの名前 **様**式:給付=給付管理票、請求=請求明細書 **明細件数**:請求明細書、給付管理票等の件数 **レコード件数**:データの行数

 エラー情報(事前チェックでエラーとなったデータの詳細情報)
 ファイル名:エラーデータが含まれるファイルの名前様 式:様式の種類
 提供年月:サービス提供年月、または給付管理対象年月
 サービス種類:サービス種類コード(限定できない場合は「-」)
 保険者番号:利用者の証記載保険者番号
 被保険者番号:利用者の被保険者番号
 項目名:エラーとなった項目の名前 値:上記項目に入力されていた値
 エラー内容:一次チェックでエラーとなった事由

【状態】が「正常終了」「下枠参照」となったデータは事前チェックエラーの有無 に関わらず、国保連の審査支払システムに登録されます。

下枠に表示されたエラー情報は、事前チェックした結果、送信ファイルの中にエラ ー項目があったことを表しています。このエラーについて何も対処しなければ、デー タは審査支払システムに登録され、エラー項目のある請求明細書・給付管理票は「返 戻」扱いになります。(ファイル全てが返戻になるわけではありません) エラー情報のあるファイルについての取扱手順を示します。

#### ①エラーが含まれているファイルの取消電文を作成し、送信する。

作成方法については、参考①:取消電文についてをご覧ください。

#### ②送信結果が「取消完了」になっていることを確認する。

確認方法については、参考①:取消電文についてをご覧ください。 送信から確認まで40分程かかる場合があります。

## ③事前チェックエラーのデータを修正したファイルを作成し送信する。

下枠に表示されたエラー情報のエラー内容を参考にしてデータを作 成し直し、連合会にファイルを送信してください。エラー内容の意 味がわからなければ、お問合せください。(参考②:事前チェック エラーについてをご覧ください。)

## ④送信結果が「正常終了」になっていることを確認する。

エラーへの対応をする・しないについては任意ですが、対処しないのは、返戻を減 少させるという事前チェックの目的に沿いませんので、事業所におかれましては、<u>出</u> 来る限り、エラーを修正したファイルを作成され再送信していただくようお願いしま す。

再作成にあたっては、エラーになったデータだけを作り直すのではなく、エラー<u>情</u> 報が含まれたファイル全体を作り直してください。 また、再作成ファイルの送信の前には、エラーが含まれたファイルの取消を必ず行 ってください。行わない場合、重複エラーが発生します。

# 参考①:取消電文について

### 【作成方法】

| 🎝 伝送通信ソ                                                                                                    | 7ŀ                                                                                                    |                  |           |                    |               |         |                        |      |               |
|----------------------------------------------------------------------------------------------------|----------------------------------------------------------------------------------------------------|------------------|-----------|--------------------|---------------|---------|------------------------|------|---------------|
| ファイル(E) 🗅                                                                                                    | ツール① ^                                                                                                    | ッルゴ(田)           |           |                    |               |         |                        |      |               |
| 新規作成                                                                                                    | 送受信                                                                                                    | <b>》</b><br>添付確認 |           | プログラム更新            | ()<br>ゴミ箱/    |         | ) אין אין אין אין      | ド変更  |               |
| J12345678900                                                                                                    | •                                                                                                    | 伝送整理番号           | 送信        | ファイル名   キ          | 犬熊   3        | 到達 🛛 受付 | 取消                     | 作成日時 |               |
| <ul> <li>● ● J1234567</li> <li>● ● 送信部</li> <li>● ● 送信</li> <li>● ● 送信</li> <li>● ● 送信</li> <li>● ● 受信</li> <li>● ● ● 受信</li> <li>● ● ● ● ● ● ● ● ● ● ● ● ● ● ● ● ● ● ●</li></ul> | <sup>8900</sup><br>嶺<br>(信待ち<br>(信結果<br>滝<br>酒:支払<br>(絡文書<br>-<br>-<br>-<br>-<br>-<br>-<br>-<br>-<br>-<br>-<br>-<br>-<br>-<br>-<br>-<br>-<br>-<br>-<br>- | 123400789003740  | 13420 SEU | ooooocsv <u>IE</u> | <b>市</b> 前ぐ ∫ |         | 添付確認<br>送信データ取<br>ゴミ箱へ | 消    | <b>□</b> 130; |

「送信結果」フォルダ内の取り消したいファイルを選択し、<u>青く反転している状態で</u> <u>右クリック</u>すると画面の状態になります。ここで「送信データ取消」をクリック</u>して ください。

その後、「送信待ち」フォルダをクリックすると「取消電文」(送信ファイル名)が 作成されますので、「送受信」ボタンを押して送信してください。

※取消電文については、エラー情報の含まれたデータだけでなく、「正常終了」のデ ータについても、作成、送信が可能です。また、毎月1日から受付締切日の23:30ま でなら、何度でも行うことが可能です。

| 【確認方法】                                                                                                    |                                                                                                    |
|----------------------------------------------------------------------------------------------------|----------------------------------------------------------------------------------------------------|
| 👌 伝送通信ソフト                                                                                                    |                                                                                                    |
| ファイル(E) ツール(I) ·                                                                                                    | ヘルプ(圧)                                                                                                    |
| 新規作成 送受信                                                                                                    |                                                                                                    |
| J12345678900 💌                                                                                                    | 伝送整理番号 送信ファイル名 状態 到達 受付 取消 作成日時                                                                                      |
| ⊡~ 🥬 J12345678900                                                                                                    | 12345678900374073420 SE000000.csv 正常終了 ○ ○ ↓ 2011年11月08日 138<br>12345678900374073575 上記電文取消 取消完了 - ○ 2011年11月08日 138 |
| <ul> <li>● 送信待ち</li> <li>● 送信結果</li> <li>● 受信箱</li> <li>● 愛信箱</li> <li>● 運絡文書</li> <li>● 印刷</li> <li>● ブログラム</li> <li>① ゴミ箱</li> </ul> |                                                                                                    |
|                                                                                                    |                                                                                                    |
| 国保連合会との接続を終了し                                                                                                    | 」ました。 2011/11/08 13:22                                                                                               |

「取消電文」送信して、暫くして、「送信結果」フォルダをクリックし「送受信」ボ タンを押してください。

上図のように取り消したいファイルの下に、【送信ファイル名】上記電文取消【状態】取消完了【受付】〇 と表示されれば取消処理が正常に完了しています。

事前チェックは、エラーコード一覧に掲載されている「事前チェック適用有無」に 〇印が記入されているものが対象となります。

事業所台帳や受給者台帳との突合による資格チェックエラーは対象としません。